### Инструкция по очистке кэша и cookie (куки) файлов в основных браузерах на базе операционной системы Windows

В данной инструкции мы научимся очищать кэш и файлы куки в разных браузерах на стационарных компьютерах с операционной системой Windows. Когда вы используете какой-либо браузер, например, Chrome, некоторая информация о посещенных сайтах сохраняется в его кеше и файлах cookie. Удаление этих данных помогает устранить определенные проблемы на веб-страницах, в частности, с загрузкой и форматированием. Также данный способ подходит для устранения проблем с входом в личный кабинет на сайтах. Обращаем ваше внимание, что в зависимости от операционной системы интерфейс программы может различаться, но основной принцип очистки является идентичным.

### Оглавление

| Google Chrome   |    |
|-----------------|----|
| Mozilla Firefox | 6  |
| Opera           | 8  |
| Yandex          | 10 |

### **Google Chrome**

1. Зайдите на сайт <u>https://www.diakonlab.ru/</u>

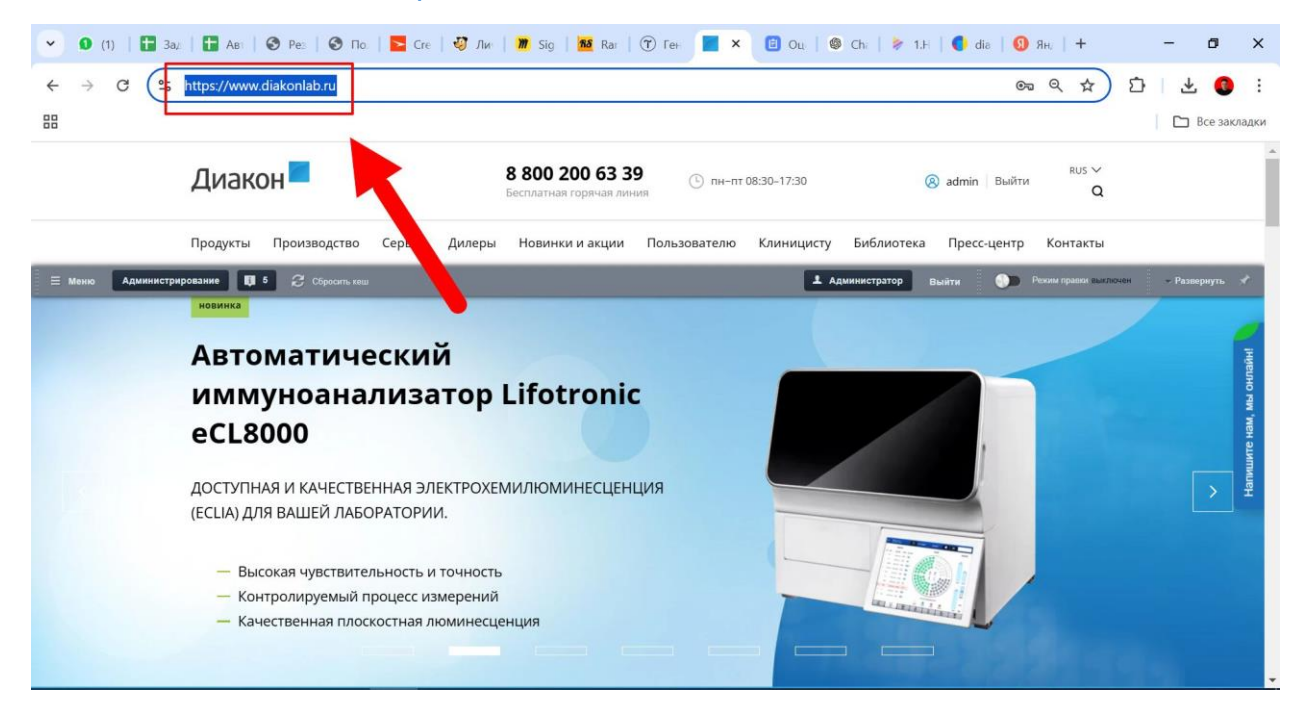

#### 2. Нажмите на «Сведения о сайте»

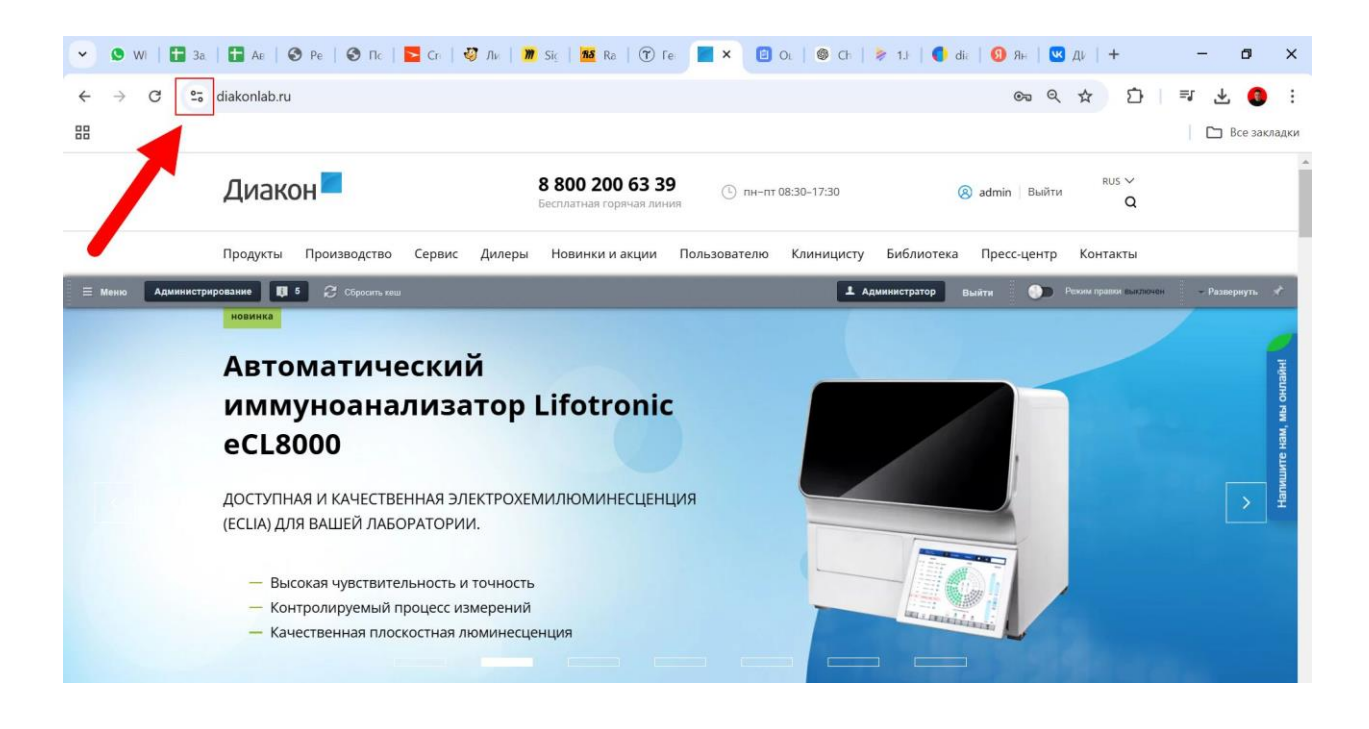

3. Выберите «Файлы cookie и данные сайтов»

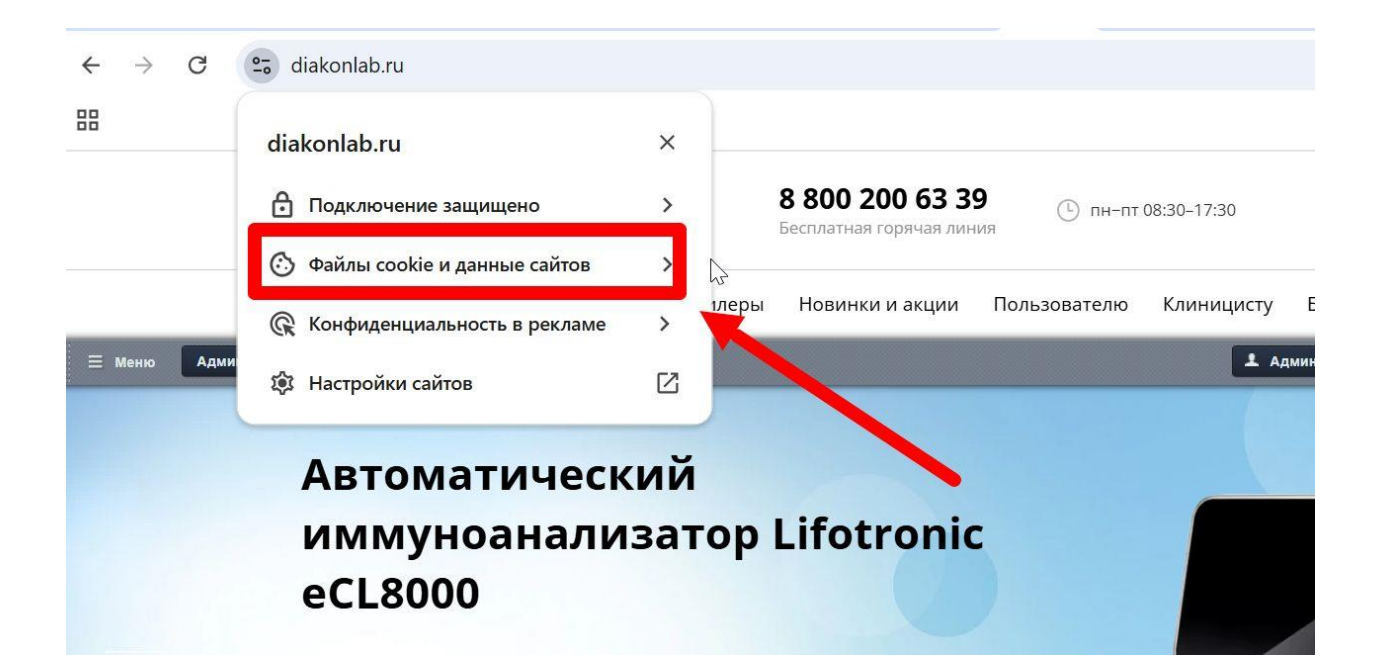

#### 4. Выберите «Управлять данными сайтов на устройстве»

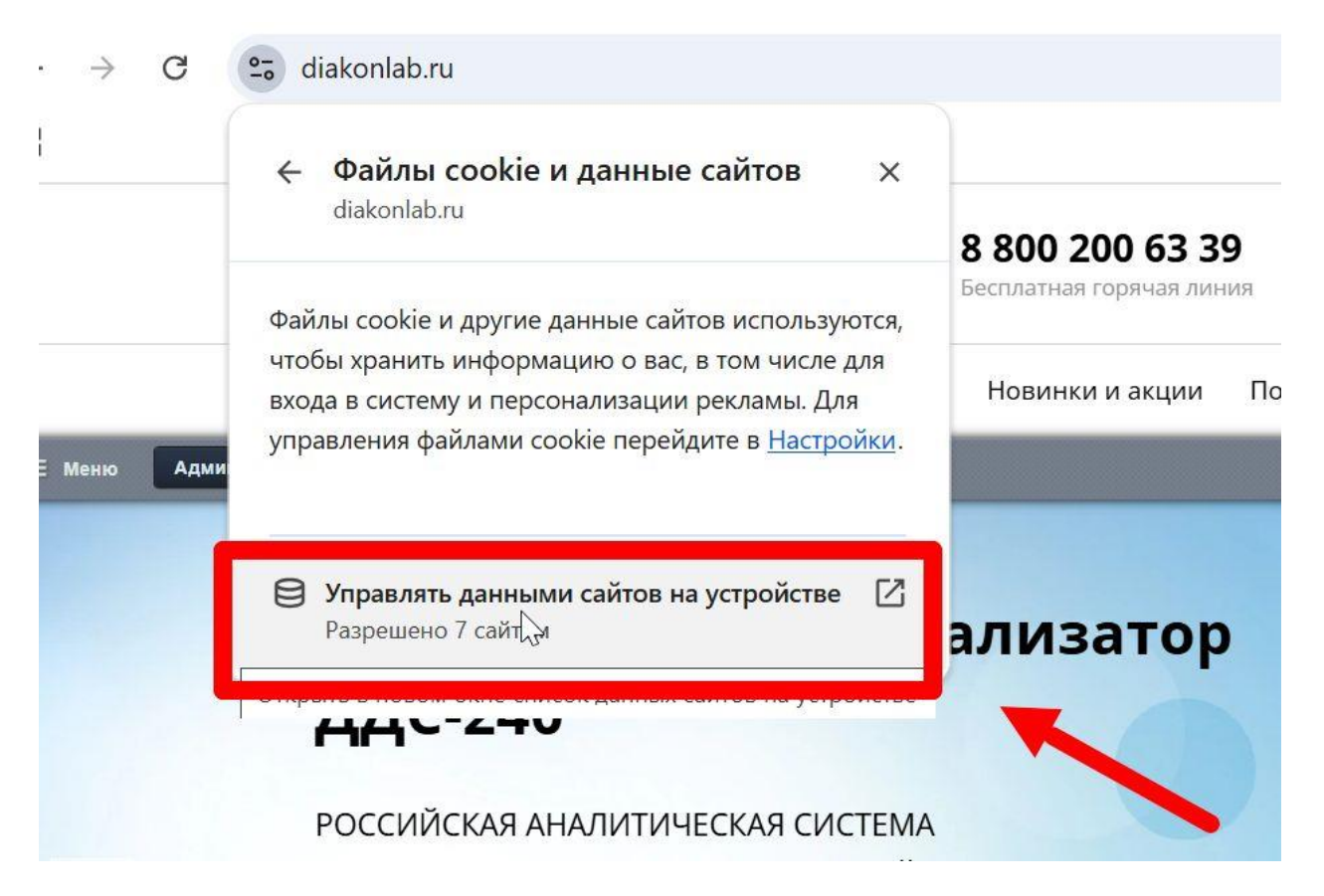

## 5. Далее удалите сохраненные данные, которые относятся к домену <u>www.diakonlab.ru</u> и diakonlab.ru , и нажимаем «Готово».

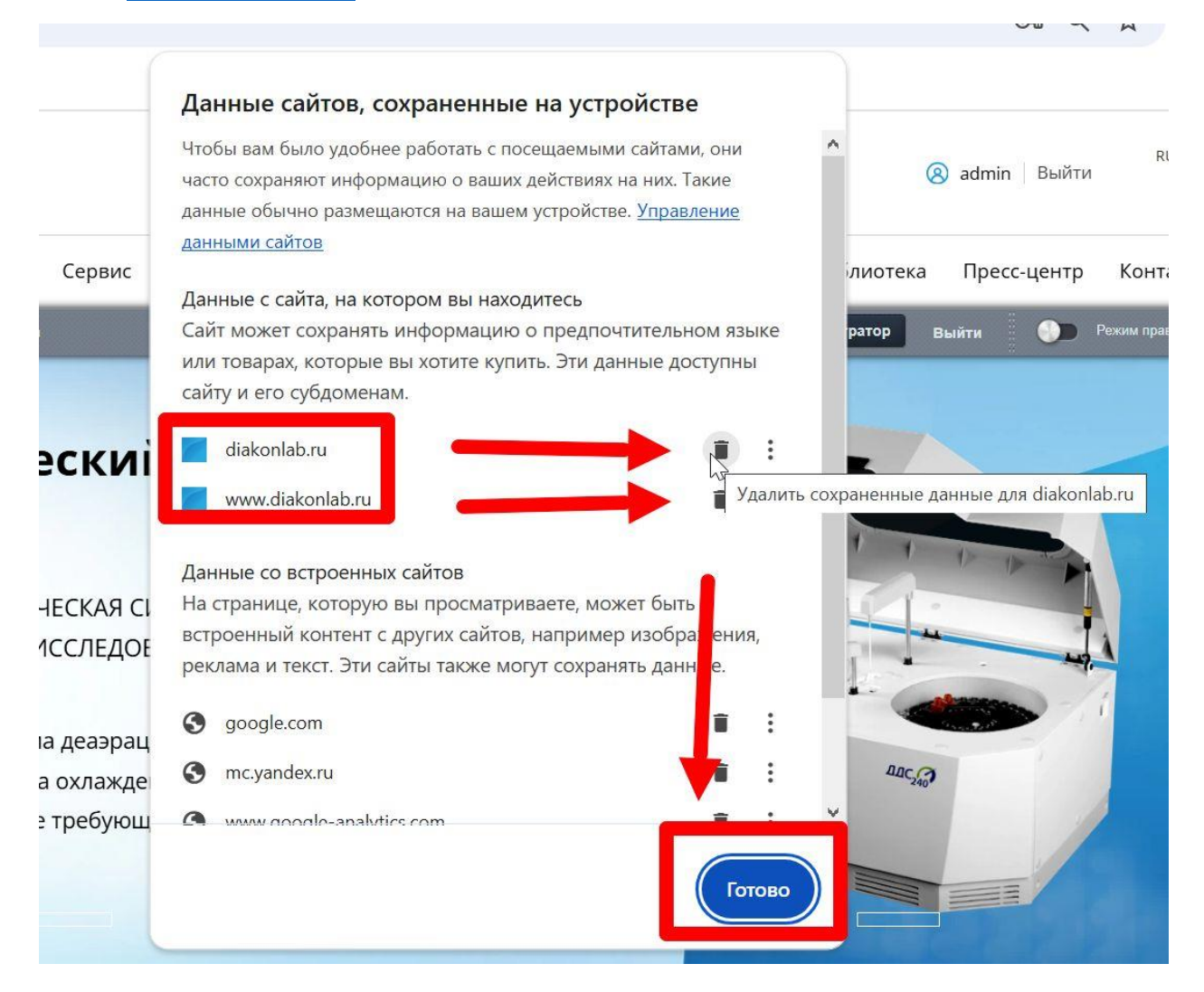

Куки файлы почищены, после перезапуска приложения можете авторизовываться в систему.

## **Mozilla Firefox**

1. Зайдите на сайт <u>https://www.diakonlab.ru/</u>

| Диакон — медицинское об<br>б | Sop × +                                                            | w diakonlah ru                                                                                                  |                                                                                     |                   |                                                   |                |             |             |                  |
|------------------------------|--------------------------------------------------------------------|----------------------------------------------------------------------------------------------------|-------------------------------------------------------------------------------------|-------------------|---------------------------------------------------|----------------|-------------|-------------|------------------|
|                              | Диако                                                              | )H                                                                                                    |                                                                                     |                   | <b>8 800 200 63 39</b><br>Бесплатная горячая лини | () пн-пт<br>1я | 08:30-17:30 | 8           | ) Личный кабинет |
|                              | Продукты                                                           | Производство                                                                                                    | Сервис Диле                                                                         | ры Новинки и акці | ии Пользователю                                   | Клиницисту     | Библиотека  | Пресс-центр | Контакты         |
|                              | Авто<br>ДДС-<br>Российск<br>для Биох<br>– Встр<br>– Бесс<br>– Рото | рматич<br>-240<br>Кая аналитиче<br>имических исс<br>роенная система и<br>цумная система о<br>ор образцов, не тр | еский а<br>ская система<br>следований<br>деаэрации<br>ихлаждения<br>ребующий обслух | кивания           | гор                                               |                |             |             |                  |

2. Откройте меню, нажав на три полоски в правом верхнем углу меню браузера.

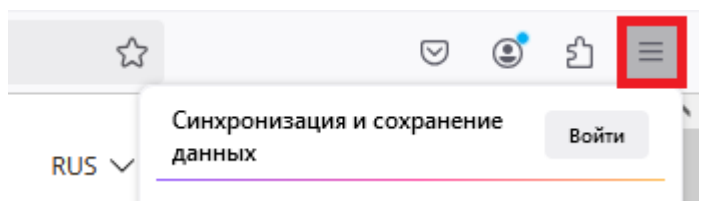

3. В открывшемся окне перейдите в раздел «Журнал».

| Синхронизация и сохранение<br>данных | Войти        |
|--------------------------------------|--------------|
| Новая вкладка                        | Ctrl+T       |
| Новое окно                           | Ctrl+N       |
| Новое приватное окно                 | Ctrl+Shift+P |
| Закладки                             | >            |
| Журнал                               | >            |
| Загрузки                             | Ctrl+J       |
| Пароли                               |              |
| Дополнения и темы                    | Ctrl+Shift+A |

4. В журнале найдите и нажмите на кнопку «Удалить историю».

| <   | Журнал                         |    |
|-----|--------------------------------|----|
| He, | давно закрытые вкладки         | >  |
| He  | давно закрытые окна            | >  |
| Жу  | рнал поиска                    |    |
| Во  | сстановить предыдущую сессию   |    |
| Уда | алить историю                  |    |
| He  | давняя история                 |    |
| 6   | Диакон — медицинское оборудова | эн |
| 13  | Уведомление о конфиденциально  | ст |

5. Во всплывающем окне нужно поставить галочки на все позиции и указать весь период использования, для полного очищения данных. Обратите внимание, что все данные в этом случае будут удалены, в том числе и сохранённые пароли.

Удаление данных веб-сёрфинга и куков

| Период: (Ц)             | Bcë                                                               | ~   |  |  |
|-------------------------|-------------------------------------------------------------------|-----|--|--|
|                         | Вся история будет удалена.<br>Это действие нельзя отменить.       |     |  |  |
| ✓ Жу <u>р</u> нал       |                                                                   |     |  |  |
| Удаляет ис<br>и поисков | торию сайтов и загрузок, информацию сохранённых фор<br>ые запросы | N   |  |  |
| 🔽 К <u>у</u> ки и да    | ✓ Куки и данные сайтов (2,1 КБ)                                   |     |  |  |
| Может при<br>покупок    | ивести к разлогину из сайтов или опустошению корзины              |     |  |  |
| 🗸 Временн               | ые кеширов <u>а</u> нные файлы и страницы (67,5 МБ)               |     |  |  |
| Удаляет эл              | ементы, что помогает сайтам загружаться быстрее                   |     |  |  |
| 🔽 Настройн              | си сайтов (Ш)                                                     |     |  |  |
| Сбрасывае<br>настройки  | ат ваши разрешения и настройки сайтов на исходные                 |     |  |  |
|                         | Удалить Отм                                                       | ена |  |  |

После полной очистки браузера, необходимо перезапустить приложение Mozilla Firefox на вашем компьютере. Файлы куки и кэш почищены, после перезапуска приложения можете авторизовываться в систему.

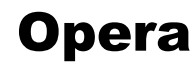

1. Зайдите на сайт https://www.diakonlab.ru/

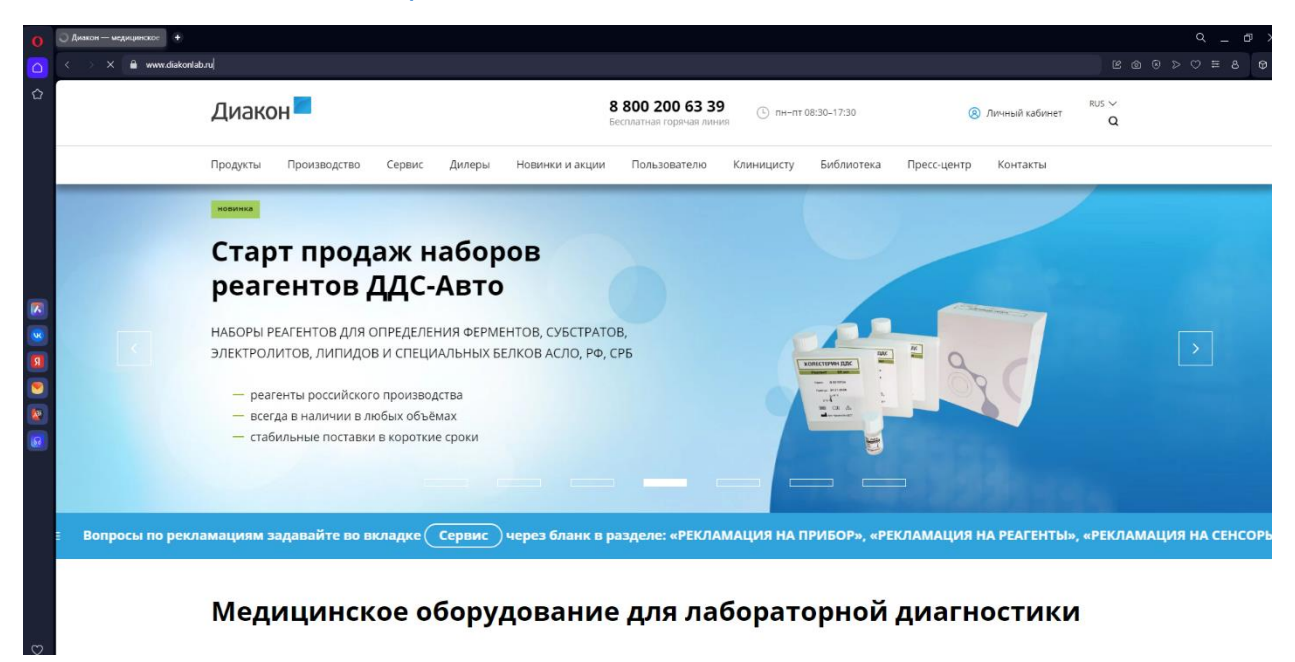

2. Найдите раздел «История» в панели инструментов. Он находится внизу в левом нижнем углу.

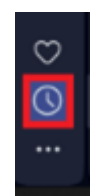

3. Во всплывающем окне «История» нажмите на кнопку «Очистить историю посещений».

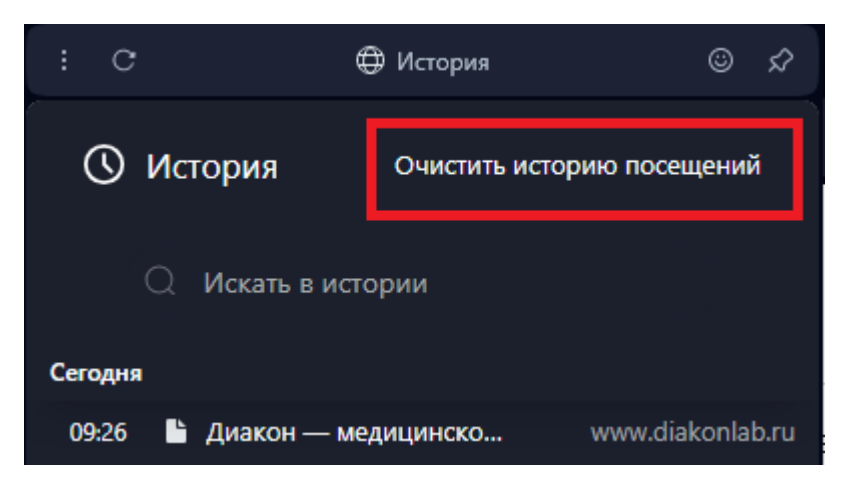

4. В новом окне выбираем «Временной диапазон» -> «Всё время». Ставим галочки напротив всех пунктов очищения. Обратите внимание, что все

# данные в этом случае будут удалены, в том числе и сохранённые пароли.

| Удал | ить данные бра                                                                                                    | узера                                    |                                  |                                  |
|------|----------------------------------------------------------------------------------------------------|------------------------------------------|----------------------------------|----------------------------------|
|      |                                                                                                    |                                          | Допол                            | лнительно                        |
| Врем | енной диапазон                                                                                                    | Все время                                | -                                |                                  |
|      | Историю посеще<br>История будет уд                                                                                                  | <b>ний</b><br>алена, в том числе         | в окне поиска                    |                                  |
| <    | <ul> <li>Файлы cookie и прочие данные сайтов</li> <li>Вы автоматически выйдете из учетных записей на большинстве сайтов.</li> </ul> |                                          |                                  |                                  |
|      | Кэшированные и                                                                                                    | зображения и файл                        | лы                               |                                  |
| ۹    | Ваша поисковая<br>истории поиска<br>системы.                                                                                        | система – Яндекс. И<br>в справочных мате | Изучите инстру<br>риалах указанн | кции по удалению<br>юй поисковой |
|      |                                                                                                    |                                          |                                  |                                  |
|      |                                                                                                    |                                          | Отмена                           | Удалить данные                   |

После полной очистки браузера необходимо перезапустить приложение Opera на вашем компьютере. Куки и кэш почищены, после перезапуска приложения можете авторизовываться в систему.

### Yandex

#### 1. Зайдите на сайт <u>https://www.diakonlab.ru/</u>

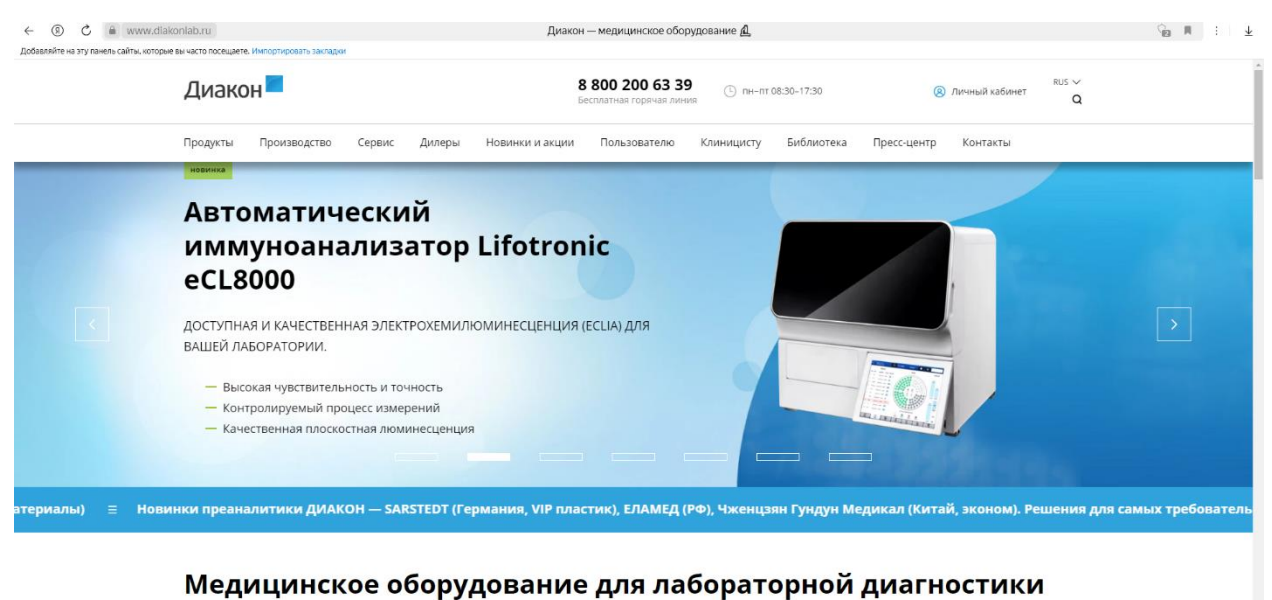

2. Найдите раздел «История» в панели инструментов. Для этого откройте меню панели инструментов (Три точки в правом верхнем углу).

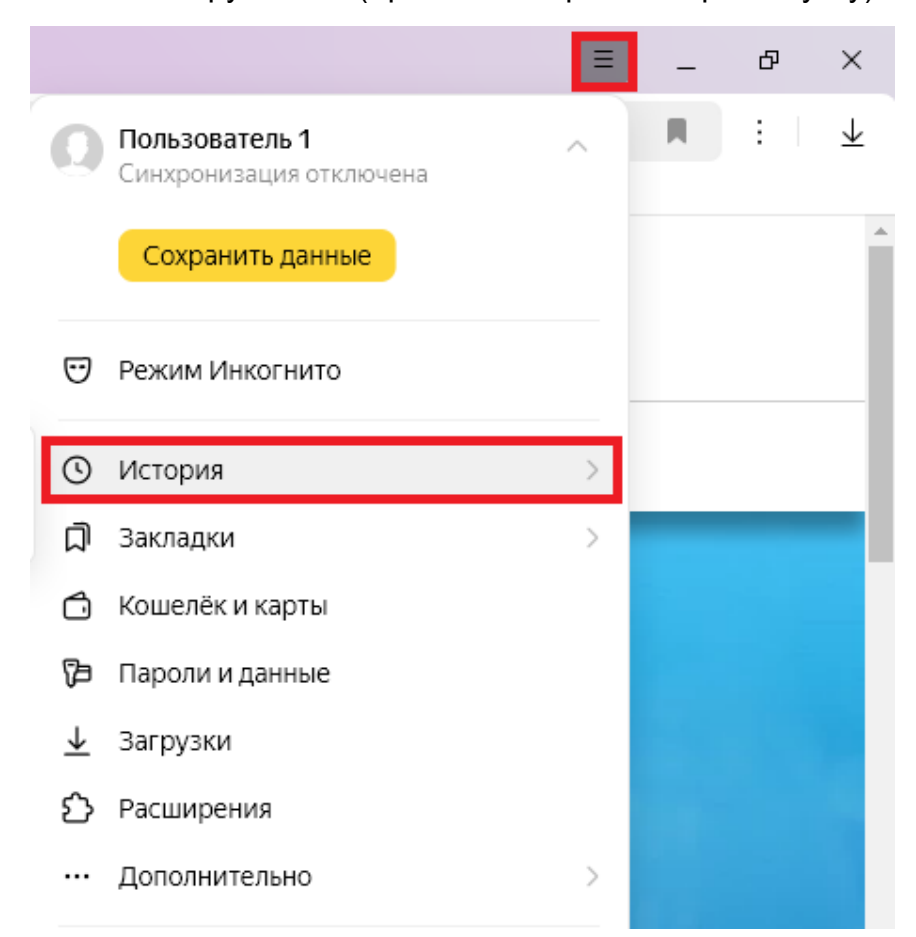

3. Ниже слева открылась панель инструментов. Нажмите кнопку «Очистить историю» для полной очистки файлов Cookie и кэша.

Очистить историю

5. Во всплывающем окне нужно выбрать галочки во всех пунктах и указать период очистки за всё время. Обратите внимание, что все данные в этом случае будут удалены, в том числе и сохранённые пароли.

 $\times$ 

#### Очистка истории

| 3 | а всё время 🗸 🗸                                                            |
|---|----------------------------------------------------------------------------|
| ~ | Просмотры З записи                                                         |
| ~ | Загрузки Нет                                                               |
| ~ | Данные автозаполнения форм Нет                                             |
| ~ | Файлы, сохранённые в кеше Менее 53,3 МБ                                    |
| ~ | Файлы cookie и другие данные сайтов и модулей С18 сайтов                   |
| ~ | Настройки содержимого 2 сайта                                              |
| ~ | <b>Данные приложений</b><br>2 приложения (Opera store, Магазин приложений) |
|   | Очистить Отмена                                                            |

После полной очистки браузера необходимо перезапустить приложение Opera на вашем компьютере. Куки и кэш почищены, после перезапуска приложения можете авторизовываться в систему.